## HOW TO CHANGE YOUR DIPLOMA NAME OR ADDRESS

| ≡              |                | CALIFORNIA STATE UNIVERSITY<br>BAKERSFIELD |
|----------------|----------------|--------------------------------------------|
| #>             | Student Center |                                            |
| Academics      |                |                                            |
| Academic Pla   | inner          | Academic Requirements                      |
| Apply for Gra  | duation        | Class Schedule                             |
| Course Histor  | y              | Enrollment: Add                            |
| Enrollment: D  | rop            | Enrollment: Edit                           |
| Enrollment: S  | wap            | Grades                                     |
| Transcript: Vi | ew Unofficial  | Transfer Credit: Report                    |
| Veterans Ben   | efit           | What-if Report                             |
| Withdrawals/   | Repeats        |                                            |
| • Due          | Now 0.00       | Account Inquiry & Make Payment >           |

Step 1: Go to your myCSUB student center and select the drop down menu in the Academics section. Once there, select Apply for Graduation.

## **Step 2:** Select View Graduation Status

|                                                                                                    | <b>ර</b>                     |
|----------------------------------------------------------------------------------------------------|------------------------------|
| + Apply for Graduation > Submit an Application for Graduation                                                                                                    | Return                       |
| 2                                                                                                    | E Menu                       |
| Select the Apply for Graduation link to proceed with your application. If the link is not visible you may not be eligible for graduation at this time. Please see your Academic A | dvisor for more information. |
| Program: UGRD - Baccalaureate                                                                                                    |                              |
| Cal State Univ., Bakersfield   Undergraduate                                                                                                    |                              |
| Degree: Bachelor of Science                                                                                                    |                              |
| Major: Biology - BS<br>Concentration: Biotechnology                                                                                                    |                              |
|                                                                                                    | View Graduation Status       |
|                                                                                                    |                              |

**Step 3:** Under Student Information, verify that your Diploma Name and Diploma Address are displaying correctly. If not, please select "Update Diploma Name" or "Update your Diploma Address" (please note that depending on your browser these may not appear as links, but clicking on the words will direct you to the correct page).

|                                                                                                    |                                                                                                    | ር                                        |
|----------------------------------------------------------------------------------------------------|----------------------------------------------------------------------------------------------------|------------------------------------------|
|                                                                                                    |                                                                                                    | Return                                   |
| ۵                                                                                                    |                                                                                                    | E Menu                                   |
| Program: UGRD - Baccalaureate                                                                                                    |                                                                                                    |                                          |
| Cal State Univ., Bakersfield   Undergraduate                                                                                                    |                                                                                                    |                                          |
| Degree: Bachelor of Science<br>Major: Biology - BS<br>Concentration:<br>Biotechnology<br>Status: Applied for Graduation<br>Expected Graduation Term:<br>Fall 2023     |                                                                                                    |                                          |
| Student Information                                                                                                    |                                                                                                    |                                          |
| The name and address below will be used to print and mail your diploma. Changes can be made using the link<br>Update your Diploma Name<br>Update your Diploma Address | ks below. Changes made after the last day of graduation term may not be included in our diploma or | rder and fees for replacement may apply. |

Step 4: When updating name or address you will take the following steps. Select "Add a new address."

| ≡             |                                           |                   |
|---------------|-------------------------------------------|-------------------|
| 🕈 > Addresses |                                           | Return            |
| <b>4</b>      |                                           | 🗮 Menu            |
| ADDRESS TYPE  | ADDRESS                                   |                   |
| Home          | Bakersfield, CA 93312<br>Kern             |                   |
| Mail          | Bakersfield, CA 93312-6722<br>Kern County | State Edit        |
| Permanent     | Bakersfield, CA 93312-6722<br>Kern County | Je Edit           |
|               |                                           | Add a new address |

## Step 5: Enter the new address and Click OK

| ≡                |                              | ڻ          |
|------------------|------------------------------|------------|
| 🖶 > Edit Address |                              | Return     |
| ۵                |                              | E Menu     |
| Edit Address     |                              |            |
| Country          | United States Change Country |            |
| *Address 1       | 9001 Stockdale Highway       |            |
| Address 2        |                              |            |
| Town or City:    | Bakersfield                  |            |
| State            | CAQ                          | CALIFORNIA |
| Postal           | 93311                        |            |
| OK<br>Cancel     |                              |            |

## **Step 6:** Select the box for "Diploma" and click Save.

| ≡                                                             |            |                       | ወ                           |
|---------------------------------------------------------------|------------|-----------------------|-----------------------------|
| <table-row> &gt; Addresses &gt; Add a new address</table-row> |            | 2                     | Return To Current Addresses |
| <b>L</b> 1                                                    |            |                       | E Menu                      |
| Address Types                                                 |            |                       |                             |
| Home * Mail * Permanent Diploma                               |            |                       |                             |
| Add a new address                                             |            |                       |                             |
| 9001 Stockdale Highway<br>Bakersfield, CA 93311               |            |                       |                             |
| Date changes will take effect                                 | 05/12/2023 | (EXAMPLE: 12/31/2000) | $\frown$                    |
|                                                               |            |                       | Save                        |

**Step 7:** Return to the Graduation Status Page (Apply for Graduation, Graduation Status) to ensure that your Diploma Name and Diploma Address are showing correctly.

|   |                                                                                                    | ტ                  |
|---|----------------------------------------------------------------------------------------------------|--------------------|
|   | Graduation Status                                                                                                    | Return             |
| 2 | S N                                                                                                    | 🚍 Menu             |
|   | Program: UGRD - Baccalaureate                                                                                                    |                    |
|   | Cal State Univ., Bakersfield   Undergraduate                                                                                                    |                    |
|   | Degree: Bachelor of Science<br>Major: Biology - BS<br>Concentration:<br>Biotechnology<br>Status: Applied for Graduation<br>Expected Graduation Term:<br>Fall 2023                                                                                                    |                    |
|   | Student Information                                                                                                    |                    |
|   | The name and address below will be used to print and mail your diploma. Changes can be made using the links below. Changes made after the last day of graduation term may not be included in our diploma order and fees for replative pour Diploma Name<br>Madison Kathleen<br>Update your Diploma Address<br>9001 Stockdale Highway<br>Bakersfield, CA 93311 | acement may apply. |